## เคยใช้งานได้แล้วตอนนี้ใช้งานไม่ได้

1. ตรวจสอบสถานะเครื่องพิมพ์ต้องไม่ไฟแดงติดที่รูปหยดน้ำหรือกระดาษ 2. ตรวจสอบสถานะไดรเวอร์ที่คอมพิวเตอร์ในหน้าต่าง Printing Preference

(Windows) Utility (Macintosh) สถานะต้องเป็น Ready เท่านั้น 3. ตรวจสอบพอร์ตในหน้าต่าง Properties ต้องถูกต้องกับพอร์ตเครื่องพิมพ์ ที่ใช้งาน

4. หากทำตามเงื่อนไขทั้ง 3 แล้วยังไม่สามารถใช้งานได้ ให้ทำการเปลี่ยนสายเชื่อมต่อ หรือนำเครื่องพิมพ์ ้ไปต่อเชื่อมกับคอมพิวเตอร์เครื่องอื่นเพื่อตรวจพอร์ทเชื่อมต่อว่าเสียจากส่วนใด